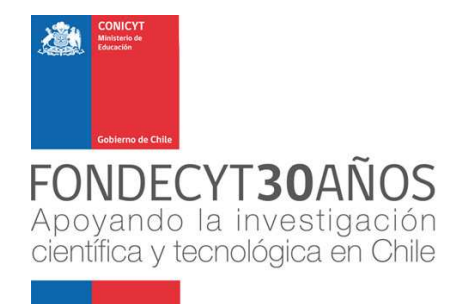

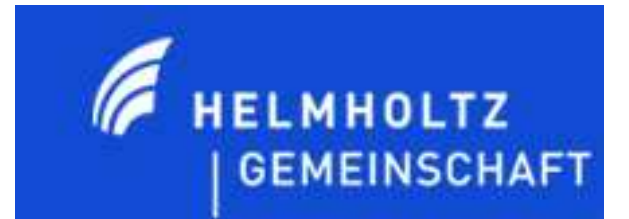

# INSTRUCTIVO PARA LA POSTULACIÓN EN LÍNEA DEL CONCURSO DE PROYECTOS FONDECYT INVESTIGACIÓN COLABORATIVA DE JÓVENES INVESTIGADORES/AS FONDECYT-HELMHOLTZ 2012

## I. SISTEMA DE POSTULACIÓN

El sistema de postulación en línea *FAST* para el Investigador Responsable (IR) en Chile, se encontrará disponible a partir del 5 de junio del 2012 en <u>http://www.fondecyt.cl</u> o bien en <u>http://spl.conicyt.cl/auth/</u> hasta el día 02 de octubre de 2012, a las 16:00 hrs., hora de Chile continental.

A continuación, podrá observar un tutorial para ejecutar su postulación:

#### 1. Pantalla de Inicio:

Para comenzar su postulación deberá ingresar a la siguiente dirección, <u>http://spl.conicyt.cl/auth/</u>

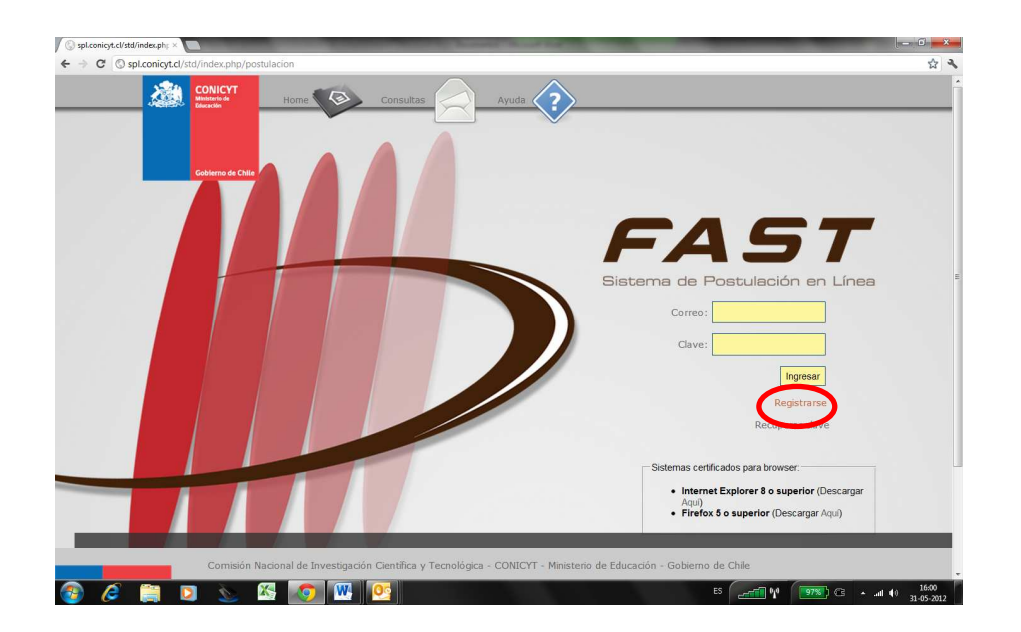

2. Al ingresar al sistema, el postulante debe registrar su correo electrónico.

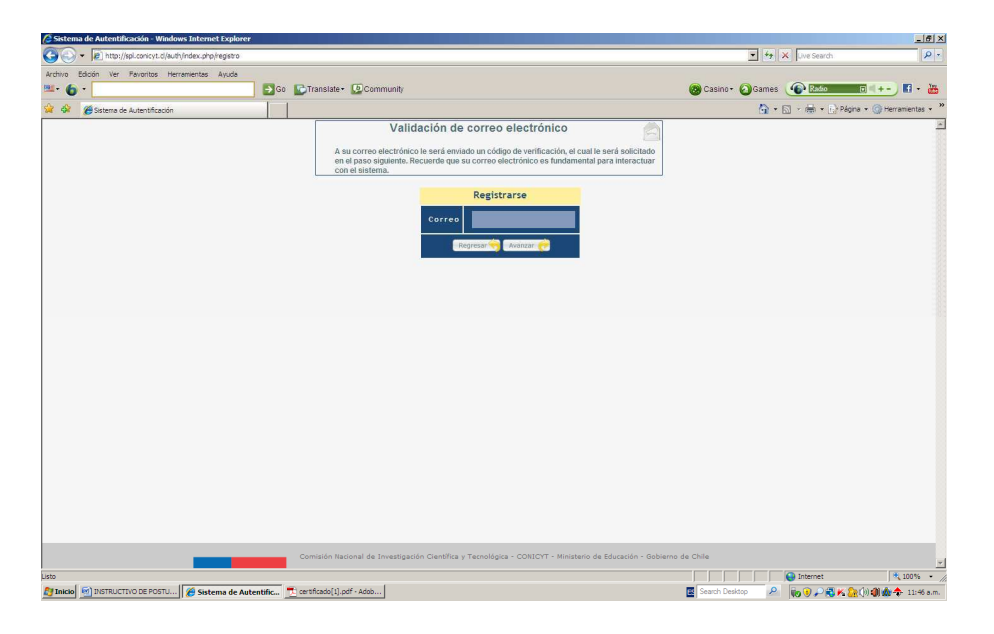

3. A continuación usted recibirá un Email de <u>autentificacion@conicyt.cl</u>. Copie el Código de verificación, péguelo en la casilla Código y cree su clave de acceso Luego presione avanzar.

| 🛞 Sistema de Autentificación 🛛                                                                | And and a second second s                                                                                                    | - 0 <mark>- × -</mark> |
|-----------------------------------------------------------------------------------------------|----------------------------------------------------------------------------------------------------|------------------------|
| $\leftrightarrow$ $\Rightarrow$ C $\bigcirc$ spl.conicyt.cl/auth/index.php/registro/verificar |                                                                                                    | \$ <b>4</b>            |
|                                                                                               | Verificación Código: En el campo Código, pague el código de verificación enviado al correo<br>electrónico que registró en el paso amiento:<br>Clores: En el campo Código: Cole intotrotaca en amos 65 caracteres, incluyendo letras y números.<br>Repetir Clave: En este campo ingrese nuevamente su clave.                                                                                                    |                        |
|                                                                                               | Código Clave Clave |                        |
|                                                                                               |                                                                                                    |                        |
|                                                                                               |                                                                                                    |                        |
|                                                                                               | sión Nacional de Envestigación Clenifica y Tecnológica - CONICYT - Monteorio de Educación - Gobierno de Chile                                                                                                    | C                      |

4. Su correo quedará ingresado por defecto en la siguiente pantalla, donde debe completar sus datos personales y presionar el botón guardar.

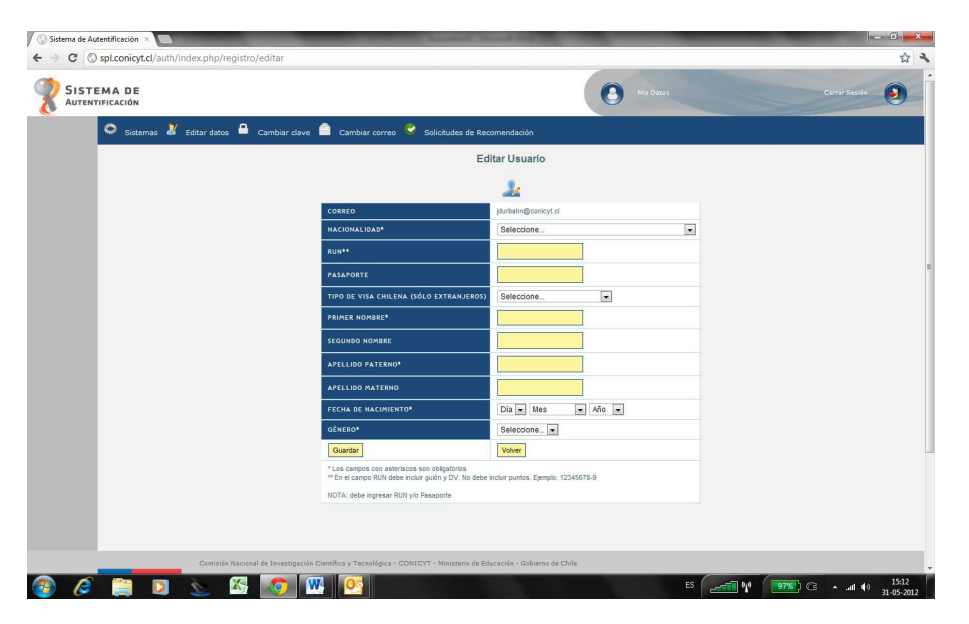

5. Luego de completar sus datos aparecerá la siguiente pantalla, indicando que estos han sido almacenados correctamente. Una vez registrado su nombre de usuario, en la pantalla anterior, presione el botón "Sistemas" tal como se aprecia a continuación.

| C Spl.conicyt.cl/auth/index.php/regist | ro/editar                                                                               |                                                      |               |
|----------------------------------------|-----------------------------------------------------------------------------------------|------------------------------------------------------|---------------|
|                                        |                                                                                         | Ma Dates                                             | Currar Sesión |
| 🗢 Sistemas 🏄 Editar datos 🔒            | Cambiar clave 🤷 Cambiar correo 😌 Solicitude                                             | is de Recomendación                                  |               |
|                                        | Sus datos t<br>correc                                                                   | nan sido almacenados<br>tamente.                     |               |
|                                        | Editar Usuario                                                                          |                                                      |               |
|                                        |                                                                                         | 2                                                    |               |
|                                        | CORREO                                                                                  | jdurbahn@csnicyt.cl                                  |               |
|                                        | NACIONALIDAD*                                                                           | CHILE                                                |               |
|                                        | RUN**                                                                                   | 15340862-9                                           |               |
|                                        | PASAPORTE                                                                               |                                                      |               |
|                                        | TIPO DE VISA CHILENA (SÓLO EXTRA                                                        | NJEROS) Selectione                                   |               |
|                                        | PRIMER NOMBRE*                                                                          | Javier                                               |               |
|                                        | SEGUNDO NOMBRE                                                                          |                                                      |               |
|                                        | APELLIDO PATERNO*                                                                       | Durbahn                                              |               |
|                                        | APELLIDO MATERNO                                                                        |                                                      |               |
|                                        | FECHA DE NACIMIENTO*                                                                    | 01 • enero • 1960 •                                  |               |
|                                        | GÉNERO*                                                                                 | Masculino 💌                                          |               |
|                                        | Guardar                                                                                 | Volver                                               |               |
|                                        | * Los campos con asteriscos son obligator<br>** En el campo RUN debe incluir guión y DV | ios<br>. No debe incluir puntos, Ejempio: 12345678-9 |               |
|                                        | NOTA: debe ingresar RUN y/o Pasaporte                                                   |                                                      |               |
|                                        |                                                                                         |                                                      |               |
| Comisión Naci                          | onal de Investigación Científica y Tecnológica - CONICYT - Minist                       | ario de Educación - Gobierno de Chile                |               |

6. Para postular a este concurso debe seleccionar Postulaciones Simplificadas.

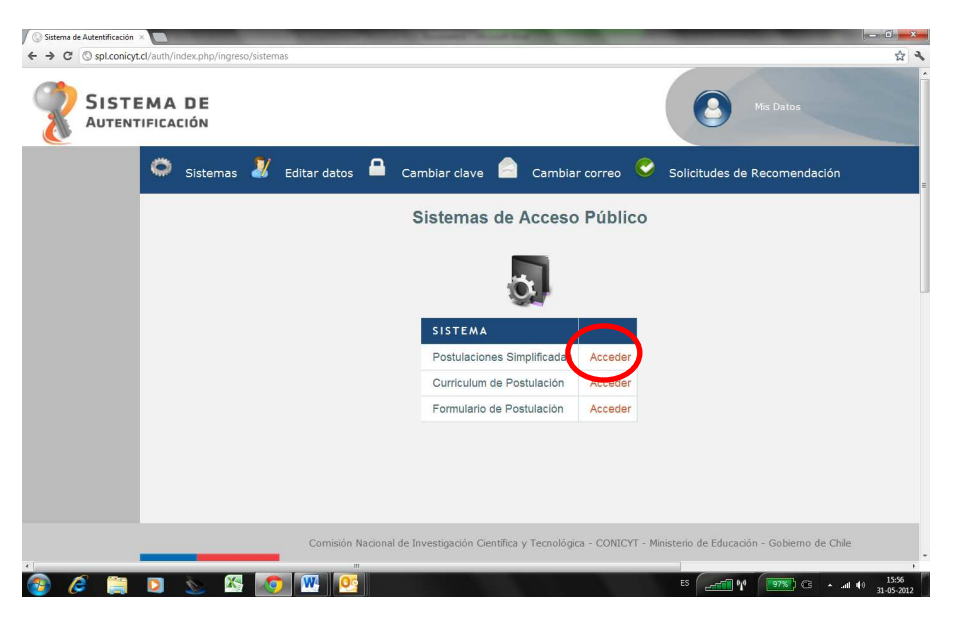

7. A partir de la lista desplegada seleccione el **Concurso De Proyectos Fondecyt Investigación Colaborativa De Jóvenes Investigadores/As Fondecyt-Helmholtz 2012** y haga click en la lupa bajo la casilla acciones.

| Concursos  |                                                                                                    |                     |                     |
|------------|----------------------------------------------------------------------------------------------------|---------------------|---------------------|
|            | Listados de Concursos Disponibles                                                                                                    |                     |                     |
|            | Berwenido al sistema de postulación en linea, a continuación<br>se presentan los concursos disponible para postular.                           |                     |                     |
| PROGRAM    | A NOMBRE CONCURSO                                                                                                    | FECHA INICIO        | FECHA TERMINO       |
| DRI        | CONCURSO DEL PROGRAMA REGIONAL MATH-ANSUD CONVOCATORIA AÑO 2012                                                                                | 15-12-2011 09:00:00 | 15-05-2012 16:00:00 |
| DRI        | CONCURSO DEL PROGRAMA REGIONAL STIC-AMSUD CONVOCATORIA AÑO 2012                                                                                | 15-12-2011 09:00:00 | 15-05-2012 16:00:00 |
| PAI        | Inserción de Capital Humano Avanzado en el Sector Productivo, 2012                                                                             | 01-05-2012 16:00:00 | 29-05-2012 23:59:00 |
| DRI        | CONCURSO FONDO ALMA-CONDYT                                                                                                    | 30-03-2012 08:00:00 | 25-05-2012 12:00:00 |
| <b>NRI</b> | CONCURSO FONDO OFUNIL-CONID/T                                                                                                    | 30.03.2012 08:00:00 | 25-05-2012 12:00:00 |
| DRI        | CONCURSO PREMIO DE EXCELENCIA CENTIFICA ABATE JUAN ISNACIO MOLINA CONVOCATORIA 2012                                                            | 16-04-2012 09:00:00 | 18-05-2012 17:30:00 |
| DRI        | CONCURSO DE APOYO A LA FORMACIÓN DE REDES INTERNACIONALES ENTRE CENTROS DE INVESTIGACIÓN CONVOCATORIA 2012                                     | 16-04-2012 09:00:00 | 18-06-2012 16:00:00 |
| DRI        | PROGRAMA EN ENERGIAS CONCURSO DE APOYO A LA FORMACIÓN DE REDES INTERNACIONALES ENTRE CENTROS DE INVESTIGACIÓN EN ENERGÍA CONVOCATORIA 2012     | 16-04-2012 09:00:00 | 18-06-2012 16:00:00 |
| DRI        | PROGRAMA EN ENERGIAS CONCURSO DE PASANTÍAS EN EL EXTRANJERO PARA INVESTIGADORES Y PROFESIONALES DEL SECTOR PÚBLICO Y PRIVADO CONVOCATORIA 2012 | 16-04-2012 09:00:00 | 18-06-2012 16:00:00 |
| Regional   | IV Concurso de Proyectos de Equipamiento Científico y Tecnológico REGIONAL - CONICYT                                                           | 25-04-2012 14:00:00 | 23-05-2012 14:00:00 |
| Regional   | Fortalecimiento de Centro Regional de Desarrolo Científico y Tecnológico de la región de Antofagasta- Equipamiento Científico y Tecnológico    | 14-05-2012 10:00:00 | 01-06-2012 16:30:00 |
| Regional   | Fortalecimiento de Centro Regional de Desarrolo Científico y Tecnológico de la región de Antofagasta - Capital Humano Avanzado                 | 14-05-2012 10:00:00 | 01-06-2012 16:30:00 |
| Explora    | I Concurso Nacional de Clubes de Apoyo a la Investigación Científica Escolar                                                                   | 28-05-2012 00:00:00 | 31+07-2012 17:00:00 |

- 8. Luego de revisar los antecedentes inicie su postulación haciendo clic en botón generar que se encuentra al final de la pantalla.
- 9. Sección "Ingreso de datos": complete los datos solicitados y grabe.

10. Sección "Adjunto de Archivo":

Descargue los archivos en los formatos preestablecidos, guárdelos en su computador y una vez completados adjúntelos a su postulación el formato PDF en formato no protegido/encriptado. La postulación no debe exceder 10 Mb.

El formulario de postulación está compuesto por los siguientes archivos:

### Archivos obligatorios:

- a. Formulación del Proyecto:
  - Identificación: espacio disponible
  - Resumen: máximo 1 página.
  - Formulación de la propuesta: máximo 5 páginas.
  - Plan de trabajo: máximo 1 página.
  - Ambiente de trabajo del proyecto: máximo 1/2 página
  - Certificaciones- Autorizaciones: espacio disponible
  - Recursos solicitados y su justificación: espacio disponible
  - Antecedentes Adicionales: máximo 1 página (opcional)
- b. Antecedentes Curriculares de/de la Investigador/a Responsable residente en Chile.
- c. Antecedentes Curriculares de/de la Investigador/a Responsable residente en Alemania.
- d. Carta de compromiso del/de la Investigador/a Responsable residente en Alemania, adscrito a un Centro de la Asociación Helmholtz.

#### Archivos opcionales:

a. Anexos: en un solo archivo PDF no protegido/encriptado adjunte: Certificaciones-autorizaciones (ver punto 3.10. de las bases del concurso), certificado- carta INACH, certificación de publicaciones aceptadas o en prensa, certificado de nacimiento (solo aplica a mujeres que han tenido hijos/as en el periodo 2007-2012), cotizaciones, entre otros.

La falta u omisión de cualquiera de estos antecedentes (a excepción de lo indicado como opcional), será causal de inadmisibilidad inmediata de la propuesta en este concurso.

- 11. Adjunte los archivos requeridos y grabe.
- 12. Finalmente, en la Sección "Validación de Postulación" se presenta la lista de las secciones que componen la postulación, mostrando una X en las secciones obligatorias incompletas. Asegúrese que cada sección contenga la información requerida.
- 13. Valide su postulación, con esta acción quedará registrada su postulación.